01/06/2016

## OCS Inventory v1

Debian 8.2

Thomas Lévêque 2SIO

## Installation d'un Service WEB et d'un SGBD.

Ping avec la passerelle par défaut de la box *192.168.1.254* pour savoir si nous pouvons sortir du domaine afin de pouvoir télécharger les paquets nécessaire :

| root@ServeurOCSPM:~# ping 192.168.1.254                        |
|----------------------------------------------------------------|
| PING 192.168.1.254 (192.168.1.254) 56(84) bytes of data.       |
| 64 bytes from 192.168.1.254: icmp_req=1 ttl=64 time=1.44 ms    |
| 64 bytes from 192.168.1.254: icmp_req=2 ttl=64 time=0.956 ms   |
| 64 bytes from 192.168.1.254: icmp_req=3 ttl=64 time=0.733 ms   |
| 64 bytes from 192.168.1.254: icmp_req=4 ttl=64 time=0.792 ms   |
| 64 bytes from 192.168.1.254: icmp_req=5 ttl=64 time=0.648 ms   |
| 64 bytes from 192.168.1.254: icmp_req=6 ttl=64 time=0.843 ms   |
| <sup>°</sup> C                                                 |
| 192.168.1.254 ping statistics                                  |
| 6 packets transmitted, 6 received, 0% packet loss, time 5009ms |
| rtt min/avg/max/mdev = 0.648/0.903/1.446/0.260 ms              |

Configuration du fichier /etc/network/interfaces pour se mettre en IP fixe :

| #Configuration de l'adresse en fixe |  |
|-------------------------------------|--|
| auto ethO                           |  |
| iface ethO inet static              |  |
| address 192.168.1.222               |  |
| netmask 255.255.255.0               |  |
| gateway 192.168.1.254               |  |

Puis, nous vérifions l'adresse IP :

| root@Sı | erveurOCS | SPM:~# ifconfig |          |                  |                  |      |
|---------|-----------|-----------------|----------|------------------|------------------|------|
| eth0    | Link      | encap:Ethernet  | : HWaddr | 86:7b:41:69:48:3 | 0                |      |
|         | inet      | adr:192.168.1.  | 222 Bcas | st:192.168.1.255 | Masque:255.255.2 | 55.0 |

Mise à jour des paquets avant chaque installation:

root@ServeurOCSPM:~# apt-get update

Installation du Service WEB pour le https qui est nécessaire à OCS :

root@ServeurOCSPM:~# apt–get install apache2

Apache2 est bien installé et s'exécute :

root@ServeurOCSPM:~# service apache2 status Apache2 is running (pid 3020). Puis dans un navigateur, nous accédons bien à l'index.html :

← → C 🗋 192.168.1.222

## It works!

This is the default web page for this server.

The web server software is running but no content has been added, yet.

Installation du SGBD (MySql) pour pouvoir stocker des informations dans une base de données :

root@ServeurOCSPM:~# apt-get install mysql-server mysql-client

Installation et configuration du service OCSInventory :

a) Installation OCSInventory Mise à jour des paquets :

root@ServeurOCSPM:~# apt-get update

Installation du paquet OCSInventory :

root@ServeurOCSPM:~# apt-get install ocsinventory-server ocsinventory-reports

Plus qu'à finir l'installation avec l'interface WEB avec :

← → C 🗋 192.168.1.222/ocsreports/

Puis remplir comme suit (MySQL password est le même mot de passe que celui tapé lors de l'installation de MySQL) :

| root      |
|-----------|
|           |
| ocsweb    |
| localhost |
|           |
| Send      |
|           |

Et nous rafraichissons la page web pour arriver à cette interface (le password est admin par défaut) :

| User:     | admin |
|-----------|-------|
| Password: |       |
|           | Send  |

Enfin, nous activons les logs :

| 5 # 7 5   | 0,                                                      |                                  |                   | ; 47 <mark>2.</mark> P     |             | 7 🛗 🗂    |  |
|-----------|---------------------------------------------------------|----------------------------------|-------------------|----------------------------|-------------|----------|--|
|           | 2                                                       |                                  |                   | 1                          |             |          |  |
|           | Inventaire Ser                                          | veur IpDiscover                  | Télédéploiement   | Serveurs de redistribution | n Groupes   | Registre |  |
|           | Fichiers inventaire                                     | Filtres Webs                     | service Interface | Configuration LDAP S       | nmp Support |          |  |
| Fonction  | LOGLEVEL<br>nalité de log sur le serveur                | ● ON<br>○ OFF 3                  | ; on met sur "    | on" pour activer l         | les logs    |          |  |
| Fréquence | PROLOG_FREQ<br>de lancement de l'agent pa<br>le service | 24 heures<br>(Doit être supérieu | r ou égal à 1)    |                            |             |          |  |

La collecte d'information.

La collecte automatisée d'informations passe par l'installation sur les postes clients par un agent OCS. Nous allons voir maintenant l'installation sur deux systèmes d'exploitation différents.

a) Installation de l'agent sous Linux Debian :

root@ServeurOCSPM:~# apt-get install ocsinventory-agent.

Nous choisissons la méthode http qui permet de remonter les informations à un serveur OCS :

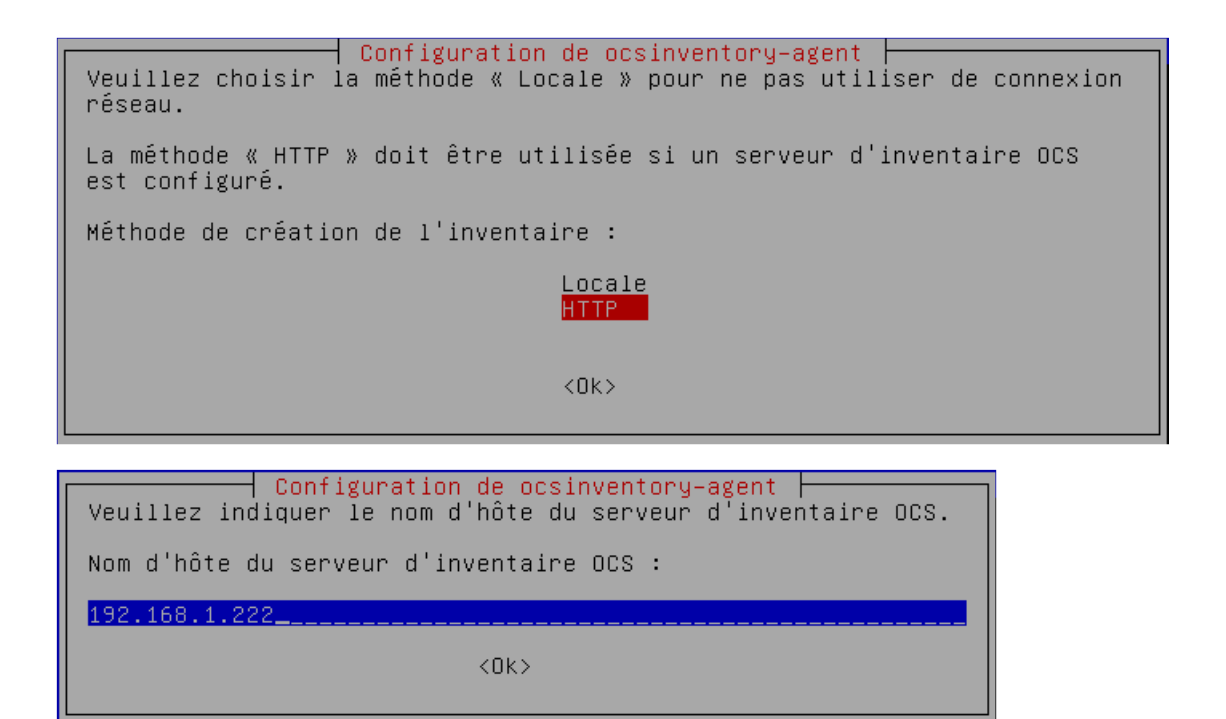

Enfin, pour forcer le déclenchement du cron la première fois, nous allons taper la commande *ocsinventory-agent* 

| root@ServeurOCSPM:~# ocsinventory–agent                                         |
|---------------------------------------------------------------------------------|
| [info] Accountinfo file doesn't exist. I create an empty one.                   |
| [info] PROLOG_FREQ has changed since last process(old=,new=24)                  |
| [info] No support registered for your installation. Check OCS Inventory NG supp |
| rt packages at http://www.ocsinventory–ng.com                                   |
| [info] [download] Download is off.                                              |
| [info] [download] Beginning work. I am 13706.                                   |
| [info] [download] Option turned off. Exiting.                                   |

Puis, nous allons aller sur l'interface WEB, nous cliquons sur l'onglet encadré en rouge :

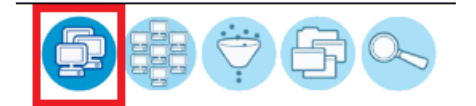

Et nous distinguons le Serveur OCS. Si nous cliquons sur la machine, nous avons plus d'information :

| Account<br>info:<br>TAG |              | ernier inventaire              | Machine             | Utilisateur×                                                                                                    | Système                       | RAM(MB) <mark></mark> ╳ | CPU(MHz)× | Sélectionner | Supprimer |
|-------------------------|--------------|--------------------------------|---------------------|----------------------------------------------------------------------------------------------------|-------------------------------|-------------------------|-----------|--------------|-----------|
| NA                      | 2            | 015-04-08 16:01:22             | ServeurOCSPM        | root                                                                                                    | Debian GNU/Linux 7.8 (wheezy) | 496                     | 2133      |              | ×         |
|                         |              |                                |                     |                                                                                                    |                               |                         |           |              |           |
| Nom:                    |              | ServeurOCSPM                   | Domaine:            | sio.local                                                                                                    |                               |                         |           |              |           |
| Adress                  | se IP:       | 192.168.1.222                  | Utilisateur:        | root                                                                                                    |                               |                         |           |              |           |
| Espace<br>Swap:         | e de         | 461                            | Nom du<br>système:  | Debian GNU/Linux 7.8 (wheezy)                                                                                                    |                               |                         |           |              |           |
| Versio<br>systèm        | on du<br>ne: | 3.2.0-4-amd64                  | Service<br>pack:    | #1 SMP Debian 3.2.65-1                                                                                                    |                               |                         |           |              |           |
| Туре а                  | agent:       | OCS-<br>NG_unified_unix_agent_ | v2.0.5 Mémoire:     | 512                                                                                                    |                               |                         |           |              |           |
| Dernie<br>inventa       | er<br>aire:  | 08/04/2015 16:01:22            | Dernier<br>contact: | 08/04/2015                                                                                                    | 16:01:22                      |                         |           |              |           |
| Descri                  | iption:      | x86_64/00-00-00 01:03          | 26 Uuid:            | # SMBIOS implementations newer than version 2.7 are not # fully supported by this version of<br>dmidecode. 70947A6D-F4FD-834B-AC7A-712F7A5D7664 |                               |                         |           | ion of       |           |
| Export                  | ter:         | XML                            |                     |                                                                                                    |                               |                         |           |              |           |

Installation de l'agent sous Windows Lancer l'exécutable Windows-Agent-Setup et remplir l'url correspondant (le :80 est le port http) :

| 🧟 Installation de OCS Inven | tory NG Agent 2.0.5.0                                                                |         |  |  |  |  |  |
|-----------------------------|--------------------------------------------------------------------------------------|---------|--|--|--|--|--|
| OCS<br>inventory            | OCS Inventory NG Server properties<br>Fill in OCS Inventory NG Server address and op | ptions  |  |  |  |  |  |
| Server URL ( http[s]://your | _ocs_server[:ocs_server_port]:/ocsinventory)                                         |         |  |  |  |  |  |
| http://192.168.1.222:80/    | ocsinventory                                                                         |         |  |  |  |  |  |
| Server credentials (option  | al)                                                                                  |         |  |  |  |  |  |
| User :                      |                                                                                      |         |  |  |  |  |  |
| Password :                  |                                                                                      |         |  |  |  |  |  |
| Server security (DISABLIN   | G THIS IS NOT RECOMMENDED)                                                           |         |  |  |  |  |  |
| Validate certific           | ates (specify path to file cacert.pem below)                                         |         |  |  |  |  |  |
| CA Certificate pat          | cacert.pem                                                                           |         |  |  |  |  |  |
| OC5 Inventory NG            |                                                                                      |         |  |  |  |  |  |
|                             | < Précédent Suivant >                                                                | Annuler |  |  |  |  |  |

Mettre un proxy s'il y en a un puis cocher les cases correspondantes :

| 🤒 Installation de OCS Inver                                                       | tory NG Agent 2.0.5.0                                                      |                               |
|-----------------------------------------------------------------------------------|----------------------------------------------------------------------------|-------------------------------|
| <b>OCS</b><br>inventory                                                           | OCS Inventory NG Agent for Windo<br>If needed, specify OCS Inventory NG Ag | ws properties<br>gent options |
| General options<br>Fnable verbose log<br>Do not scan for ins<br>Never ask for TAG | talled Software                                                            |                               |
| Specify TAG value :                                                               |                                                                            |                               |
| Setup options                                                                     |                                                                            |                               |
| Do not registrer se                                                               | vice - agent must be launched manually (=                                  | /NO_SERVICE)                  |
| Do not register Sys                                                               | tray applet to automatically start (= /NO_S                                | SYSTRAY)                      |
| 🔽 Immediatly launch i                                                             | nventory (= /NOW)                                                          |                               |
| OCS Inventory NG                                                                  |                                                                            |                               |
|                                                                                   | < Précédent Suiv                                                           | ant > Annuler                 |

Maintenant, nous vérifions la remontée dans l'interface WEB :

| Account info: TAG | △ <sub>Dernier</sub> inventaire | Machine      | UtilisateurX | Système                           | Adresse IPX   | Sélectionner | Supprimer |
|-------------------|---------------------------------|--------------|--------------|-----------------------------------|---------------|--------------|-----------|
| Salle 105         | 2015-04-08 16:41:06             | POSTE05      | etudiantsio  | Microsoft Windows 7 Professionnel | 192.168.1.55  |              | ×         |
| Salle 105         | 2015-04-08 16:28:09             | POSTE06      | etudiantsio  | Microsoft Windows 7 Professionnel | 192.168.1.56  |              | ×         |
| VM Noeud 5 105    | 2015-04-08 16:01:22             | ServeurOCSPM | root         | Debian GNU/Linux 7.8 (wheezy)     | 192.168.1.222 |              | ×         |

| Nom:                                                                                                    | POSTE06                                                                                                    | Domaine:                                                                                                    | sio.local                                                                                                    |
|----------------------------------------------------------------------------------------------------|----------------------------------------------------------------------------------------------------|----------------------------------------------------------------------------------------------------|----------------------------------------------------------------------------------------------------|
| Adresse IP:                                                                                                    | 192.168.1.56                                                                                                    | Utilisateur:                                                                                                    | etudiantsio                                                                                                    |
| Espace de Swap:                                                                                                    | 8074                                                                                                    | Nom du système:                                                                                                    | Microsoft Windows 7 Professionnel                                                                                                    |
| Version du système:                                                                                                    | 6.1.7601                                                                                                    | Service pack:                                                                                                    | Service Pack 1                                                                                                    |
| Utilisateur Windows:                                                                                                    | etudiantsio                                                                                                    | Licence Windows:                                                                                                    | 55041-001-4875997-86200                                                                                                    |
| Clé Windows:                                                                                                    | BBBBB-BBBBB-BBBBB-BBBBB-BBBBB                                                                                                    | Type agent:                                                                                                    | OCS-NG_WINDOWS_AGENT_v2.0.5.0                                                                                                    |
| Mémoire:                                                                                                    | 8192                                                                                                    | Dernier inventaire                                                                                                    | 08/04/2015 16:28:09                                                                                                    |
| Dernier contact:                                                                                                    | 08/04/2015 16:28:09                                                                                                    | Description:                                                                                                    | poste                                                                                                    |
| Uuid:                                                                                                    | 03D40274-0435-05E2-1606-9E0700080009                                                                                              | Exporter:                                                                                                    | XML                                                                                                    |
| Nom:<br>Adresse IP:<br>Espace de Swap:<br>Version du système:<br>Utilisateur Windows:<br>Clé Windows:<br>Clé Windows:<br>Mémoire:<br>Dernier contact:<br>Exporter: | POSTE05<br>192.168.1.55<br>9098<br>6.1.7601<br>etudiantsio<br>BBB8B-BBBBB-BBBBB-BBBBB-BBBBB<br>8192<br>08/04/2015 16:41:06<br>XML | Domaine:<br>Utilisateur:<br>Nom du système:<br>Service pack:<br>Licence Windows:<br>Type agent:<br>Dernier inventaire:<br>Uuid: | sio.local<br>etudiantsio<br>Microsoft Windows 7 Professionnel<br>Service Pack 1<br>55041-001-4875997-86200<br>OCS-NG_WINDOWS_AGENT_v2.0.5.0<br>08/04/2015 16:41:06<br>03D40274-0435-05E2-1206-350700080009 |